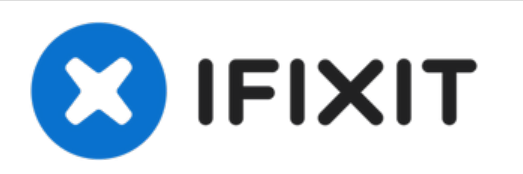

# Kodak Easyshare Printer Dock (Series 3) Paper Jam Solution

This guide will show you Step-By-Step on how to...

Written By: Henry Ta

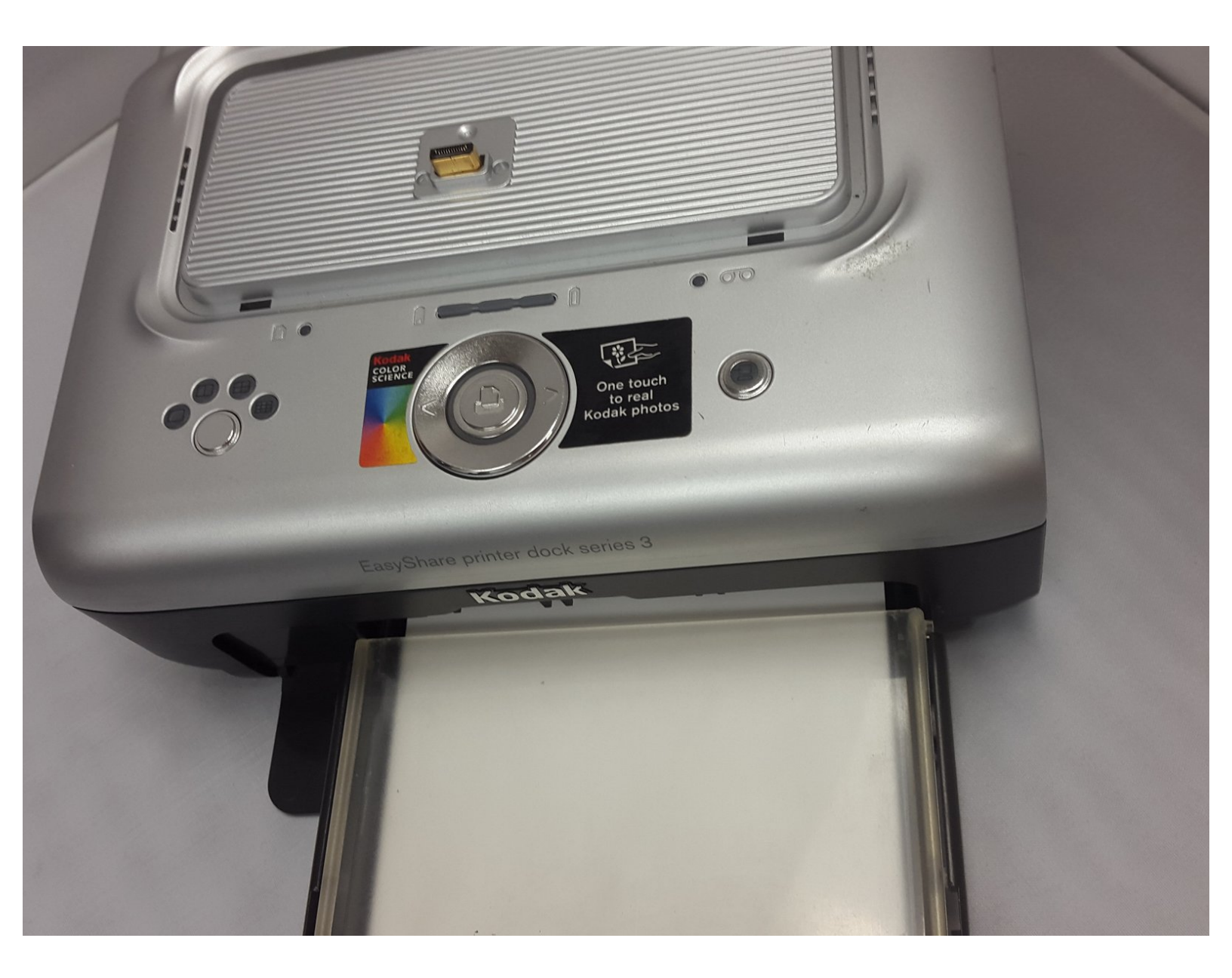

# INTRODUCTION

This guide will show you Step-By-Step on how to fix a paper jam on your <u>Kodak EasyShare Printer</u> <u>Dock (Series 3)</u>

| TOOLS:                   | DARTS:                   |
|--------------------------|--------------------------|
| • No tools required. (1) | • No parts required. (1) |

### Step 1 — Identify the problem

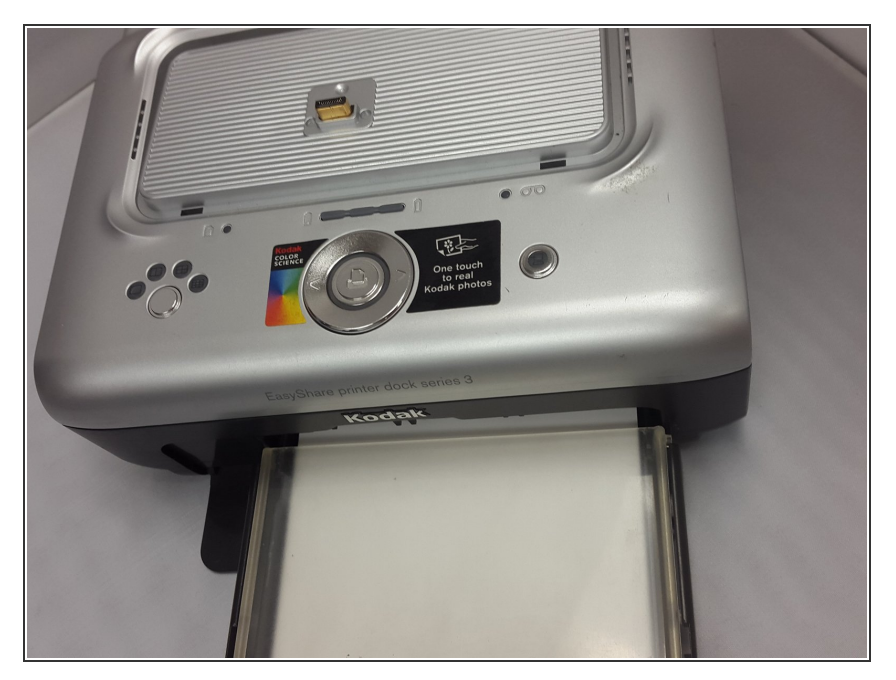

 Identify that your printer is jammed. This is usually indicated by the paper light blinking quickly.

## Step 2 — Removing the paper tray

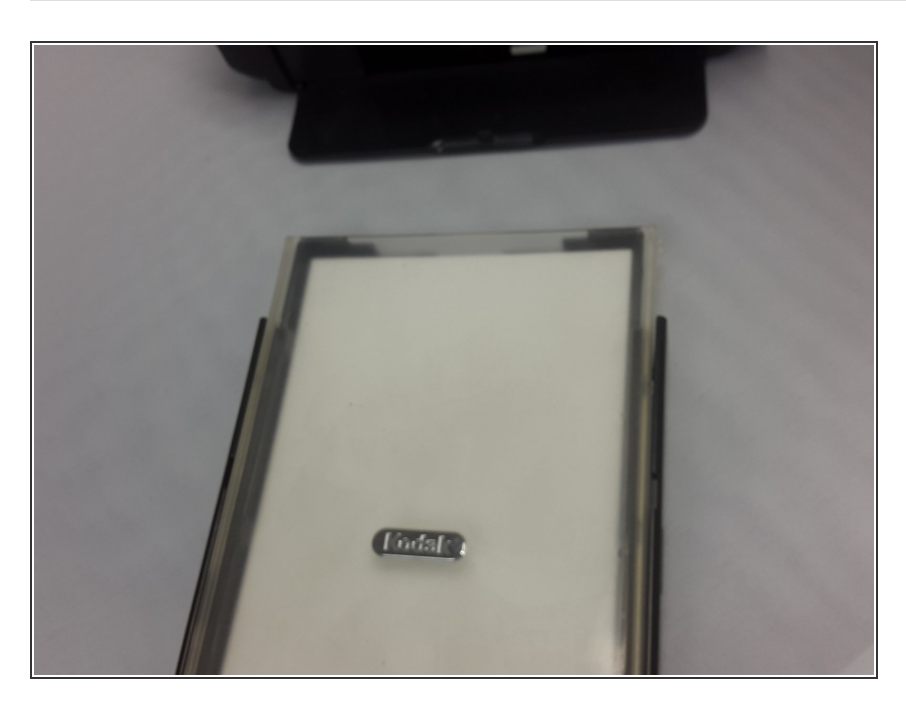

- Gently pull the paper tray out of the printing dock to remove it.
- When the paper tray is empty, the paper light should glow a steady amber.

#### Step 3 — Disconnecting the power adapter

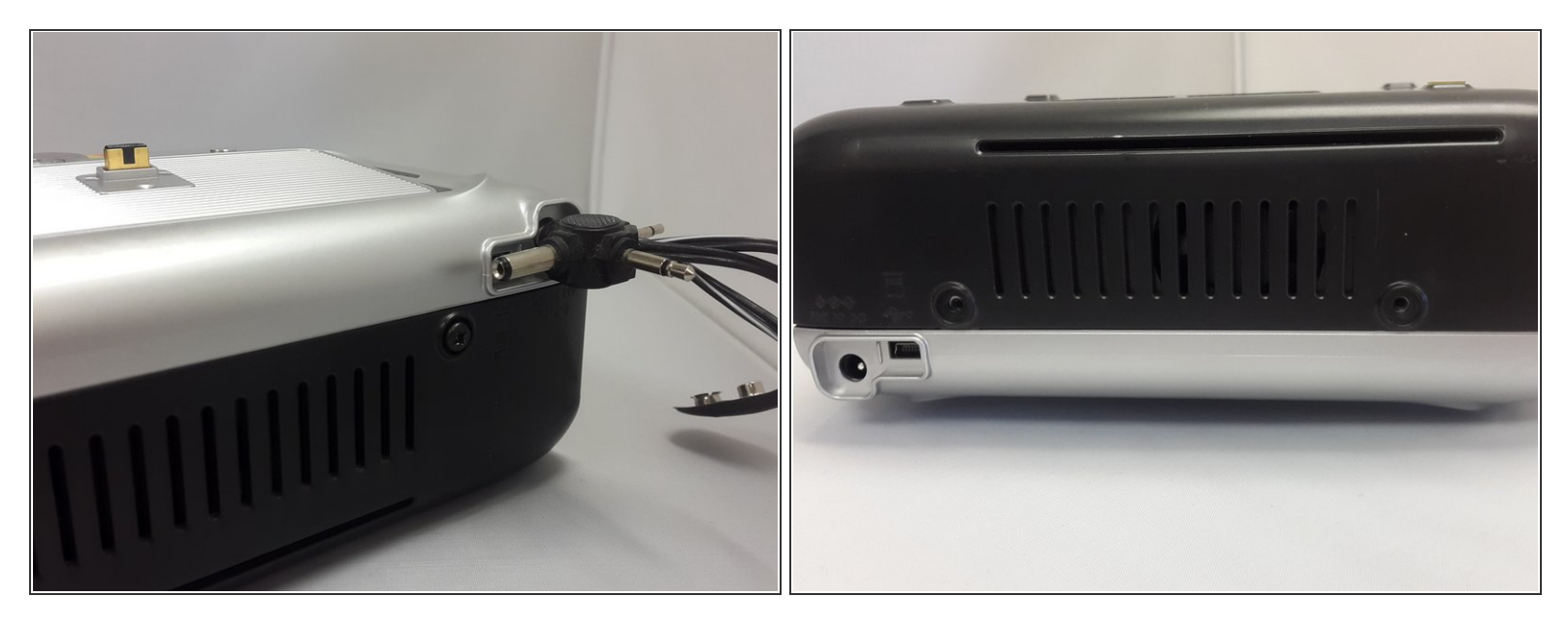

- Disconnect the power adapter from the printer for 10 seconds, and then reconnect the cord.
- On some models, you may have to press the power button in addition to plugging in the power adapter.
- Wait for the printer to initialize in order for the jammed paper to exit from the back side.
- Notice: Carefully remove the paper if it does not automatically eject.

### Step 4 — Removing the paper supply

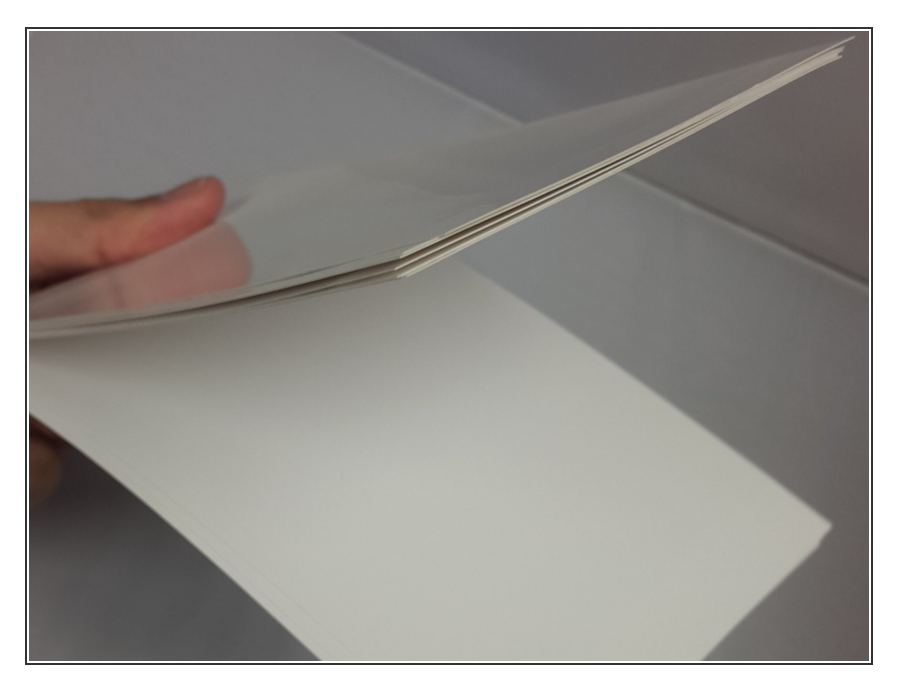

- With the paper tray in hand, open the front lid in order to gain access to the paper supply.
- Take hold of the paper bundle, and carefully "fan" it to keep the sheets from sticking together.

# Step 5 — Reload and reinstall the paper tray

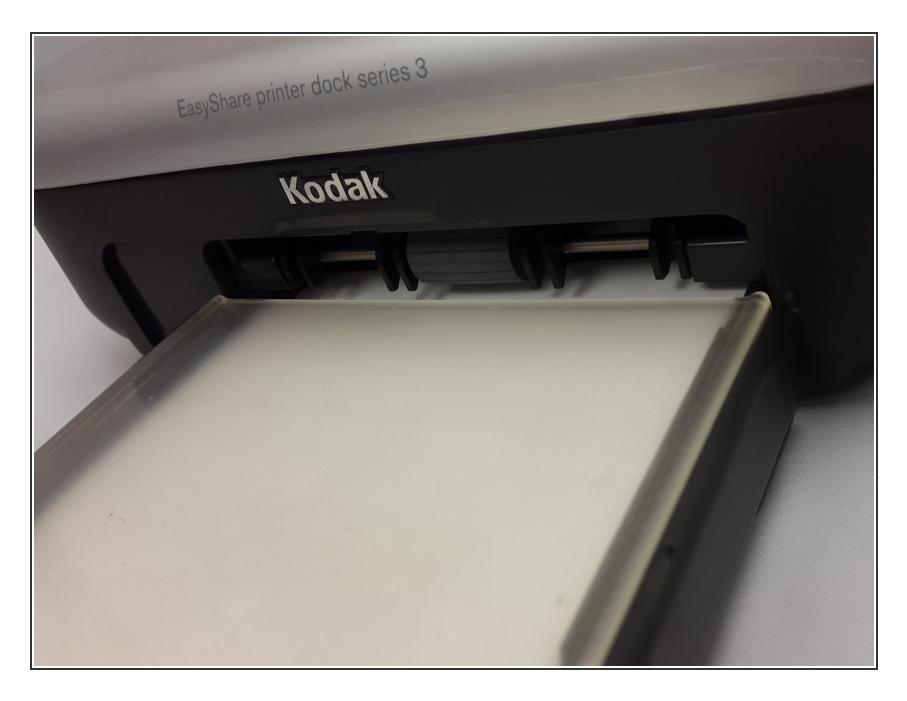

- Reload the paper tray by sliding the paper bundle back into the intended slot, and then close the lid.
- Next, slide the paper tray in the printer tray slot until the tray locks into place.
  - To ensure the paper tray fits squarely on the printer dock, make sure to keep the paper tray cover all the way open while installing.
- Press the power or print button to clear the paper error and resume printing.

To reassemble your device, follow these instructions in reverse order.